授業希望科目については、下記の方法で本学の授業シラバスを検索し、受講したい授業科目を記載するようにしてください。

## 1. 佐賀大学のHPへアクセスする。www.saga-u.ac.jp

2.「在学生の方へ」から「シラバス」をクリックする。

| 教務関係                                                | 就職・道路                                             | 医学部・医学系研究科生向け                          | <b>斯外留学</b>                         |
|-----------------------------------------------------|---------------------------------------------------|----------------------------------------|-------------------------------------|
| 休護情報                                                | キャリアゼンター                                          | 医学想主向计情绪                               | 支援留学制度                              |
| #849#1<br>ライブキャンパス<br>ラーニング・ボートフォリオ                 | キャリア支援ノロリラム<br>戦略活動スクジュール<br>戦略相談会                | ###################################### | 記載局所相談(505AP)<br>留学サポート<br>留学した先輩の声 |
| ティーチング・ボートフォリオ検索<br>特徴数                             | ライブキャンパス(就知らステム)<br>(企業からの求人案内、進務報告な              | 学生相談・支援                                | キャンパスにおける異文化交流                      |
| 35/17.<br>1007-01:0                                 | ど<br>インターンシップ                                     | 读学会<br>学主致育研究以查信書使读                    | グローバルリーダーズ<br>ランゲージラウンジ             |
| 学生層<br>学生による提案評価アンケート                               | <ul> <li>説明当覧内・単込み</li> <li>OB・OGメッゼージ</li> </ul> | 銀外活動<br>防御料面                           | 世質大学アプリ                             |
| 接重点技・改善統合検索<br>総括カルデ<br>・ディートロジェング                  | 超編書・製新着について<br>輸入主のための試験のしおり<br>たまったいの対象のしおり      | 学主寄宿舍<br>编内交通线制                        | 入学科 - 授業科                           |
| 400 11-0000000<br>モラーニング<br>その信頼政事項<br>戦軍の力計<br>学到等 | 8587-518                                          | 注意、マナー<br>その位学生生活情報                    | 80¥A                                |
| <b></b>                                             |                                                   |                                        | Briglish   Chinese   Konesh   Viet  |
| www.auxivestry<br>国文大学徒人 佐賀                         | 大学 *040-8302 住留市                                  | 本臣1 〒849-8501 住岡市道島5-1-1               | ■窓口裳内 ■交通アクセス ■サイトマ                 |
|                                                     | ++>/(スマップ                                         | **>//74>2                              | サイト内険気                              |
|                                                     |                                                   |                                        |                                     |

3.「オンラインシラバス」をクリックする。

| 教務関係                                 | 秋間・道路                                | 氢学怒·医学系研究科生的讨                                                                                                    | <b>南外留学</b>                          |
|--------------------------------------|--------------------------------------|----------------------------------------------------------------------------------------------------|--------------------------------------|
| 738(84)<br>#18 847                   | キャリアゼンター<br>キャリアを指プログラム              | 医学部生向计循辑<br>医学系研究和主向计循辑                                                                                                    | 交換留学制度<br>超成長の評論(1016A2)             |
| ライブキャンパス<br>ラーニング・ボートフォリオ            | 戦略活動スケジュール<br>戦略活動スケジュール             |                                                                                                    | 留学サポート<br>留学した完璧の声                   |
| ティーチング・ボートフォリオ検索<br>特徴剤              | ライブキャンパス(試験システム)<br>(企業からの求人動内、議務報告な | 学生相談·支援<br>授業科会論                                                                                                    | キャンパスにおける異文化交流                       |
| シラバス<br>・オンラインシラバス:                  | ど)<br>インターンシップ                       | 項平全<br>年本教習研究业書演書提演                                                                                                    | グローバルリーダーズ<br>ランゲージラウンジ              |
| <ul> <li>         ・</li></ul>        | 読明金属内 / 車込み<br>0日 · 0日メッセージ          | 課外活動<br>等股利用                                                                                                    | 佐賀大学アプリ                              |
| /(ス<br>11体の手引き                       | 証明書・設計書について<br>新入主のための結婚のしおり         | 学生寄宿舍<br>编内交递线制                                                                                                    | 入学科·授業科                              |
| ¥年間<br>¥主による把業評価アンケート<br>日素点版・改善報告検索 | 教員採用記録対策講座<br>和語データ集                 | 注意・マナー<br>その他学生生活情報                                                                                                    | 8084                                 |
| #職力ルデ<br>申請・証明書発行<br>■ラーニング          |                                      |                                                                                                    |                                      |
| 2の性軟強事項<br>収費の方針<br>学乳業              |                                      |                                                                                                    |                                      |
|                                      |                                      | 1                                                                                                    | English   Drinese   Konsen   Vietnam |
| SAGA LINEVERSITY H: 49               | <b>十学</b> (#Eキャンパス)                  | (体部) (発展されたパス) (医学部)<br>(本本) する40.5553 (学習不得意から.)                                                                                                    | ■ 窓口愛内 ■交通アクセス ■サイトマップ               |
|                                      |                                      | the second second s |                                      |

4.「タイトル」に年度を選択し、「フォルダ」に希望する学部を選択して、「検索」をクリックする。

| 14(E) ##第(E)         | 表示の お男に入り(例) ツール(目)                   | VP369                             |                                           |                      |
|----------------------|---------------------------------------|-----------------------------------|-------------------------------------------|----------------------|
| 🕸 🖀 5-3/1/28         | <b>光</b> 索                            |                                   |                                           | 9 • 🔘 v-n@) •        |
| 多 シラバス               | 検索                                    |                                   |                                           |                      |
| 需条件を入力して<br>開条件を指定した | 検索」ボタンをクリックしてくださし。<br>集合は、AND検索になります。 |                                   |                                           |                      |
|                      |                                       |                                   | 医学部のとうバス<br>医学希望突科のシラバス                   | は こちらから。<br>は こちらから。 |
|                      | 2008年度 🔛                              |                                   | -103-から個家してくため」                           |                      |
|                      | ▼凝密してください<br>回サブフォルダを含む               | 8                                 | -USE ANSIERE, TO MALE                     |                      |
|                      | J.                                    |                                   | ~中語一 取決中                                  |                      |
| 500035               |                                       |                                   | 1000-80184                                |                      |
|                      |                                       |                                   | TO BOLLY MICHTY LINGTO UNDERS N.S. BERRIN | 2.1                  |
|                      |                                       | Q. H                              | リセット                                      |                      |
|                      |                                       | Copyright II 1004-2001 UTT DATA K | COMPLEX Lie all right reserved            |                      |

## 5. 希望する科目名の隣の「和」をクリックする。

| 33419-17                                                              | - Windows Stramat                                                                                                    | Explorer                                                                                                    |                                                                                                    |            |       |                                                                                                    |                                                     |                                                                                                    |                                                                                                    |                                                                                                    |                                 |
|-----------------------------------------------------------------------|----------------------------------------------------------------------------------------------------|----------------------------------------------------------------------------------------------------|----------------------------------------------------------------------------------------------------|------------|-------|----------------------------------------------------------------------------------------------------|-----------------------------------------------------|----------------------------------------------------------------------------------------------------|----------------------------------------------------------------------------------------------------|----------------------------------------------------------------------------------------------------|---------------------------------|
| <b>5</b> - e                                                          | ] http://k.sc.admin.saga-u                                                                                                    | uac.jp/syllabus2/s                                                                                                    | syllabus ReferenceContents                                                                                                    | i da LoSei | ssion | ID=K22U42ZQ@PbrvbA                                                                                                    | kt TRAVEGEBT                                        | 12 +7                                                                                                    | × Lees To                                                                                                    | erch                                                                                                    | 2                               |
| イル(王) 編集                                                              | (低) 表示(公) お気に入り                                                                                                    | の(会) ツール(団)                                                                                                    | ~#7B                                                                                                    |            |       |                                                                                                    |                                                     |                                                                                                    |                                                                                                    |                                                                                                    |                                 |
| e 🕸 🏀 9                                                               | 9/1ス一覧                                                                                                    |                                                                                                    |                                                                                                    |            |       |                                                                                                    |                                                     | (B) *                                                                                                    | 83 · 🖷                                                                                                    | • ◎ ペーク(例)・                                                                                                    | <ul><li>つツールQD・</li></ul>       |
| シラバスき <del>ま</del> 様                                                  | ラバス一覧<br>ELたい料目をクリックしてく                                                                                                    | 1539. I.                                                                                                    |                                                                                                    |            |       |                                                                                                    |                                                     |                                                                                                    |                                                                                                    |                                                                                                    |                                 |
| 山屋る                                                                   |                                                                                                    |                                                                                                    |                                                                                                    |            |       |                                                                                                    |                                                     |                                                                                                    |                                                                                                    |                                                                                                    |                                 |
|                                                                       |                                                                                                    |                                                                                                    |                                                                                                    |            |       |                                                                                                    |                                                     |                                                                                                    | e<br>E¥At                                                                                                    | E学部のショバスに<br>R空間のシラバスに                                                                                                    | <u>1 こちらから。</u><br>1 こちらから。     |
| 2414                                                                  | 2014                                                                                                    | 5 <u>8</u> 2-1                                                                                                    | HES                                                                                                    |            |       | ALLINA                                                                                                    | 10000                                               | 222                                                                                                    | E¥AN                                                                                                    | E学部のシラバス()<br>R空中のシラバス()<br>NELET                                                                                                    | <u>1 2568%</u><br>1 2568%       |
| 2013年<br>006年度                                                        | <u>2570년</u><br>文化教育学部                                                                                                    | 10H                                                                                                    | 日日二<br>現代教育論                                                                                                    | In         | E     | HL AS                                                                                                    | 118/27-5<br>14                                      | 2222<br>박[백유민                                                                                                    | 2<br>医学系数<br>前学期                                                                                                    | E学部のシラパスは<br>R発料のシラパスは<br>明白に声明<br>本2                                                                                                | <u>1 (580%)</u><br>1 (550%)     |
| 27134<br>009年度<br>009年度                                               | <u> </u>                                                                                                    | 12010000<br>12010000                                                                                                    | 11日名<br>現代教育編<br>現代教育編                                                                                                    | <u>n</u>   | E     | <u>単数1000年月</u><br>川上 奏参<br>生馬 充信                                                                                                    | 1月20日<br>1年<br>1年                                   | 2221<br>부위미사원<br>부위미사원                                                                                                    | 2<br>医学系数<br>前学期<br>前学期                                                                                                    | E学部のショバスは<br>R空間のショバスは<br>開発・圧倒<br>本2<br>全1                                                                                          | 1 <u>2568%</u><br>1 2558%       |
| 2011年<br>009年度<br>009年度<br>009年度                                      | 文化教育学部           文化教育学部           文化教育学部           文化教育学部                                                                                                    | 12010000<br>12010000<br>12021000                                                                                                    | <u>11日日</u><br>現代教育論<br>現代教育論<br>教育心理学                                                                                               | 10<br>10   | E     | <u>単数加速計算</u><br>川上 奥奈<br>生馬 寛信<br>大元 岐                                                                                                    | 1年<br>1年<br>1年<br>2年                                | 2253<br>파門타日<br>파門타日<br>파門타日                                                                                                    | 医学系的<br>新学期<br>新学期<br>新学期                                                                                                    | E学部のショバス()<br>用空料のシラバス()<br>単日:地理<br>未2<br>金1<br>火1                                                                                  | 1 259/09.<br>1 255/09.          |
| 24114<br>009年度<br>009年度<br>009年度<br>009年度                             | 文化教育学部           文化教育学部           文化教育学部           文化教育学部                                                                                                    | ISEL-1           12010000           12010000           12021000           12021000                                                                                                    |                                                                                                    |            | E     | <u><br/>期日 新</u><br>川上 景参<br>生馬 東信<br>大元 岐<br>池田 行伸                                                                                                    | 1年<br>1年<br>1年<br>2年<br>2年                          | 2553<br>부위역사급<br>박위역사급<br>박위역사급<br>부위역사급                                                                                                    | <ul> <li>医学系数</li> <li>(1111)</li> <li>(1111)</li> <li>(11111)</li> <li>(1111)</li> <li>(1111)</li></ul> | E学部のシラバスI<br>現在担当<br>来2<br>余1<br>火1<br>火1                                                                                            | <u>1 2580%.</u><br>1 2560%.     |
| 24114<br>009年度<br>009年度<br>009年度<br>009年度<br>009年度                    | 之工儿生           文化教育学部           文化教育学部           文化教育学部           文化教育学部           文化教育学部           文化教育学部                                                                                                    | 10110000<br>12010000<br>12021000<br>12021000<br>12021000<br>12030000                                                                                                    | <ul> <li>11日名</li> <li>現代教育論</li> <li>現代教育論</li> <li>税育心理学</li> <li>教育心理学</li> <li>(取符文化論</li> </ul>                                 |            | E     | 通知1000000000000000000000000000000000000                                                                                                    | 11年<br>1年<br>1年<br>2年<br>2年<br>2年                   | 2553<br>파門차日<br>파門차日<br>파門차日<br>파門차日<br>파門차日                                                                                                    | <ul> <li>医学系数</li> <li>医学系数</li> <li>前学期</li> <li>前学期</li> <li>前学期</li> <li>前学期</li> <li>前学期</li> </ul>                                                                                                    | E学部のシラバス)<br>用空間のシラバス)<br>第2<br>第2<br>金1<br>火1<br>火1<br>火3                                                                           | <u>1 (561%).</u><br>1 (561%).   |
| 2011年<br>009年度<br>009年度<br>009年度<br>009年度<br>009年度<br>009年度           | 文化教育学部           文化教育学部           文化教育学部           文化教育学部           文化教育学部           文化教育学部           文化教育学部           文化教育学部                                                                                                    | IEIIIIIII           12010000           12010000           12021000           12021000           12021000           12030000           12030000                                                                                        | <u> 11日</u> - 現代教育論 - 現代教育論 - 秋育心理学 - 秋育心理学 - 国際文化論 - 国際文化論 - 国際文化論                                                                  |            | EEEE  | 田田田市町      川上 奏奈       生馬 覚信       大元 岐       池田 竹伸       今野 厚子       今野 厚子                                                                                                    | 114<br>14<br>14<br>24<br>24<br>24<br>24<br>24       | 2222           밖면사료目           밖면사료目           밖면사료目           밖면사료目           밖면사료目           밖면사료目                                                                                                   | (1914年231<br>前学期<br>前学期<br>前学期<br>前学期<br>(19学期)                                                                                                    | E学部のシラバスII<br>開発時のシラバスII<br>単日正に望<br>本2<br>金1<br>火1<br>火1<br>火3<br>火3<br>火3                                                          | <u>1 (550)/6.</u><br>1 (550)/6. |
| 2-11-14<br>009年度<br>009年度<br>009年度<br>009年度<br>009年度<br>009年度         | 文化教育学部           文化教育学部           文化教育学部           文化教育学部           文化教育学部           文化教育学部           文化教育学部           文化教育学部           文化教育学部                                                                                                    | Liliant           12010000           12010000           12021000           12021000           12021000           12030000           12030000           12040000                                                                       | 11日名           現代教育論           現代教育論           現代教育論           教育心理学           教育心理学           国際文化論           国際文化論           主活文化論 |            | EEEE  |                                                                                                    | 11月20日<br>1年<br>1年<br>2年<br>2年<br>2年<br>1年          | 2252<br>\$\$P\$1448<br>\$\$P\$148<br>\$\$P\$148<br>\$\$P\$148<br>\$\$P\$148<br>\$\$P\$148<br>\$\$P\$148<br>\$\$P\$148<br>\$\$P\$148<br>\$\$P\$148<br>\$\$P\$148                                        | 医学系は<br>(1)は231<br>前学期<br>前学期<br>前学期<br>前学期<br>(次学期)<br>(次学期)                                                                                                    | E学部のシラバスI<br>現在担心<br>本2<br>全1<br>火1<br>火1<br>火3<br>大3<br>全1                                                                          | <u>1 2580%.</u><br>1 2560%.     |
| 241114<br>009年度<br>009年度<br>009年度<br>009年度<br>009年度<br>009年度<br>009年度 | 之工化工           文化教育学部           文化教育学部           文化教育学部           文化教育学部           文化教育学部           文化教育学部           文化教育学部           文化教育学部           文化教育学部           文化教育学部           文化教育学部           文化教育学部           文化教育学部                  | Liter-1           12010000           12010000           12021000           12021000           12021000           1202000           12030000           12040000           12050000           12050000                                  | 1日名       現代教育論       現代教育論       現代教育論       教育心理学       教育心理学       国際文化論       国際文化論       主述文化論       実営英語                       |            | EEEE  | 通知加減計算           川上 美奈           生馬 寛信           大元 岐           池田 竹仲           今野 厚子           今野 厚子           田中 豊浩           田中 敷一                                                                                                    | 11月20年<br>1年<br>1年<br>2年<br>2年<br>2年<br>1年<br>1年    | 39179428           39179428           39179428           39179428           39179428           39179428           39179428           39179428           39179428           39179428           39179428 | 医生产的<br>前半期<br>前半期<br>前半期<br>前半期<br>前半期<br>前半期<br>(读半期<br>(读半期<br>)                                                                                                    | E学部のシラバス()<br>用空間のシラバス()<br>第2<br>金1<br>火1<br>火1<br>火3<br>火3<br>金1<br>火3<br>金1                                                       | <u>1 2580%.</u><br>1 2560%.     |
| 201104<br>009年度<br>009年度<br>009年度<br>009年度<br>009年度<br>009年度<br>009年度 | 之二儿生           文化教育学部           文化教育学部           文化教育学部           文化教育学部           文化教育学部           文化教育学部           文化教育学部           文化教育学部           文化教育学部           文化教育学部           文化教育学部           文化教育学部           文化教育学部           文化教育学部 | INE         I           12010000         12010000           12010000         12021000           12021000         12030000           12030000         12040000           12050000         12050000           12050000         12050000 |                                                                                                    |            | EEEEE | 日本日本         日本         日本 <th< td=""><td>11年<br/>1年<br/>1年<br/>2年<br/>2年<br/>2年<br/>1年<br/>1年<br/>2年</td><td>파門타日           파門타日           파門타日           파門타日           파門타日           파門타日           파門타日           파門타日           파門타日</td><td>2<br/>医学术は<br/>前学期<br/>前学期<br/>前学期<br/>前学期<br/>前学期<br/>前学期<br/>前学期<br/>前学期</td><td>E学部のシラバスI<br/>現在社会生<br/>本2<br/>全1<br/>火1<br/>火1<br/>火3<br/>火3<br/>全1<br/>え3<br/>全1<br/>大3<br/>全1<br/>大3<br/>大3<br/>全1<br/>大3<br/>全1<br/>大3<br/>大3<br/>全1</td><td><u>1 (55))/5.</u><br/>1 (55)/5.</td></th<> | 11年<br>1年<br>1年<br>2年<br>2年<br>2年<br>1年<br>1年<br>2年 | 파門타日           파門타日           파門타日           파門타日           파門타日           파門타日           파門타日           파門타日           파門타日                                                                           | 2<br>医学术は<br>前学期<br>前学期<br>前学期<br>前学期<br>前学期<br>前学期<br>前学期<br>前学期                                                                                                    | E学部のシラバスI<br>現在社会生<br>本2<br>全1<br>火1<br>火1<br>火3<br>火3<br>全1<br>え3<br>全1<br>大3<br>全1<br>大3<br>大3<br>全1<br>大3<br>全1<br>大3<br>大3<br>全1 | <u>1 (55))/5.</u><br>1 (55)/5.  |

## 6. 授業シラバスを見ることが出来ます。

| シリバルクヨー Windows Interne                               | l Explorer                                                                                                    |                                                                                                    |
|-------------------------------------------------------|----------------------------------------------------------------------------------------------------|----------------------------------------------------------------------------------------------------|
| 🔾 🗣 🔊 http://k.sc.admin.saga                          | r-u ac.jp/syllabus2/syllabusReterenceContentsInit.do.LcSessionID=K22L4220,8PbrvbK1TkhF9q8 🕎                                                                                                    | Fo X Live Search                                                                                                    |
| 7-(ルE) 編集(E) 表示(V) お気に                                | ND(4) Y-B(1) AB7(4)                                                                                                    |                                                                                                    |
| 🛊 🏟 👹 95/1280                                         |                                                                                                    |                                                                                                    |
| シラバス参照<br>タイトル「1009年度」、フォルダ「1009年<br>シラバスの詳細ま以下となります。 | ■<br>度-辛節-文化教育辛節」                                                                                                    |                                                                                                    |
|                                                       | 2009 (19884) 80                                                                                                    | 医学部のシラバスは こちらか<br>医学系研究科のシラバスは こちらか                                                                                     |
| ₩ <u>U</u> ⊐-P                                        | 12010000                                                                                                    |                                                                                                    |
| 相名                                                    | 現代教育論                                                                                                    |                                                                                                    |
| 自当教育( <b>内閣</b> )                                     | 川上 ـ ـ ـ ـ ـ ـ ـ ـ ـ ـ ـ ـ ـ ـ ـ ـ ـ ـ ـ                                                                                                    |                                                                                                    |
| Elizati                                               | 2.0                                                                                                    |                                                                                                    |
| · · · · · · · · · · · · · · · · · · ·                 | *2                                                                                                    |                                                                                                    |
|                                                       | 現代の社会において、誰もが「学校教育」を一度は経験する。そのため「(学校)教育」や「教育問題                                                                                                    | いという意識を開出す。「ほもお別ろちのちょくマージをお                                                                                             |
| 講教教芸(開講会団・到達日復祥を含む)                                   | ことはできる。しかし一口に「学校」「教育」といっても、その実施は決まざまであり、自分の教育経験<br>すれ違うことも多い。また有未教師を目指す者にとっては、自分の経験してきたもの以外の「学校」」<br>る。<br>そこでこの講義では、「自分が受けてきた(受けている)教育を相切化する(当たり前として考えない<br>開始に気づいてもらい、「自分の学校経験」以外の調査からも学校教育のことを理解できるようにな                                                                          | はけを練りに教育を誘う合う状態では、互いの意見」<br>や「教育」がイメージできるようになることも大切であ<br>いこと」を目標とする。この講義を通じて社会と教育。<br>ってほしい。                            |
| 講義義豪 開講金回・到達目標等を含む)<br>開修上の注意                         | ことはできな。しかし一口に「学校」「教育」といっても、その実施は決まざまであり、自分の教育経験<br>すれ違うことも多い。また有未教師を目指す者にとっては、自分の経験してきたもの以外の「学校」」<br>る。<br>そこでこの講義では、「自分が受けてきた(受けている)教育を相切化する(当たり前として考えない<br>開始に気づいてもらい、「自分の学校経験」以外の調査からも学校教育のことを理解できるようにな<br>講師等間中についてしてまたもんと話が聞けること」とともに「自分で考えること」を求めたい。また、課<br>あるので、物価的な参加を期待する。 | はけを練いに教育を誘う合う状態では、互いの意見」<br>や「教育」がイメージできるようになることも大切であ<br>いこと」を目標とする。この講義を通じて社会と教育<br>ってほしい。<br>「読中」コミ波科の読み取りや簡単な記述を課すこと |